## NOCCCD RETURNING STUDENTS

1. CLICK ON THE IMAGE BELOW TO GO TO THE NOCCCD HOME PAGE. (it will open in a new tab) 2. AFTER THE PAGE LOADS, CLICK ON THE MYGATEWAY LINK (circled in red).

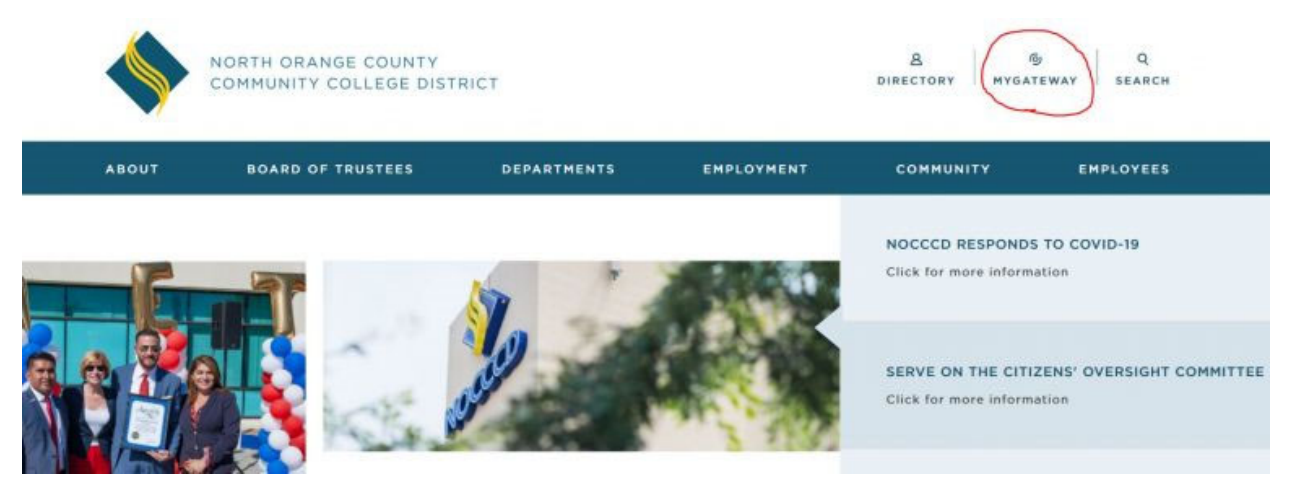

**3.** A LOGIN SCREEN WILL LOAD. ENTER YOUR BANNER ID AND PASSWORD. THEN CLICK THE LOGIN BUTTON.

I can supply you Banner ID if you don't have it. Your password is your Eight Digit Birthday. Example: May 25, 1940 = 05251940

|               |                                                                                                    | 19        |
|---------------|----------------------------------------------------------------------------------------------------|-----------|
|               | NOCCCD CAS provides authentication for our district services and campuses                                                              | The state |
|               | Cypress College Fullerton College North Orange Continuing Ed                                                                           |           |
|               | MyGateway ID:                                                                                                    |           |
|               | @ 00996348                                                                                                    |           |
| -             | Password:                                                                                                    |           |
|               | •••••                                                                                                    |           |
|               | LOGIN                                                                                                    |           |
| Г             | Forgot username? Forgot password?<br>MyGateway Status                                                                                  |           |
| - fresh       | For security reasons, please logout and <b>exit</b> your web browser when you are done accessing services that require authentication! | and the   |
| Salar A Salar | now to change your password                                                                                                    | Sec. 1    |

## 4. THE MYGATEWAY HOME PAGE WILL LOAD. CLICK ON THE NOCE LINK OVER ON THE LEFT (circled in red).

| nyGateway                   | MyGateway - MyGateway Home                                                                                                    |                                                                                                    |
|-----------------------------|----------------------------------------------------------------------------------------------------|----------------------------------------------------------------------------------------------------|
| MyGateway Home ~            | Announcements                                                                                                    | Registration Tools                                                                                                    |
|                             | Announcements                                                                                                    | Tools     • Instructions to Purchase Parking, AS or ID     • Add or Drop Classes or purchase parking, AS, or ID     • Oppress Parking System - Register your car     • Registration Status     • Print ScheduletBill     • Davids for Holds     • Pay Account Balance     • Payments for First? Visa Students     • Check Wrattist Status     • Final Grades |
| nner 9 Info<br>strict Forms | You currently have no ennouncements.                                                                                                    |                                                                                                    |
|                             | myGateway Suggestions/Issues                                                                                                    |                                                                                                    |
|                             | Attention! The suggestion box should be used to provide information and feedback on<br>MyCatalway. This is not the place to ask questions about courses, departments, and/or<br>registration. Thank you! | Change Class varane Units Check Registration Appointment Searchatie Class Schedule Cypress Open Class List Euteron Oneo Class List                                                                                                    |
|                             | My Suggestions                                                                                                    | T amonori oppor orașel cue                                                                                                    |

**5.** AFTER THE NOCE HOME PAGE LOADS, SCROLL DOWN UNTIL YOU SEE THE BIG CANVAS BOX. CLICK ON THE RED CIRCLE.

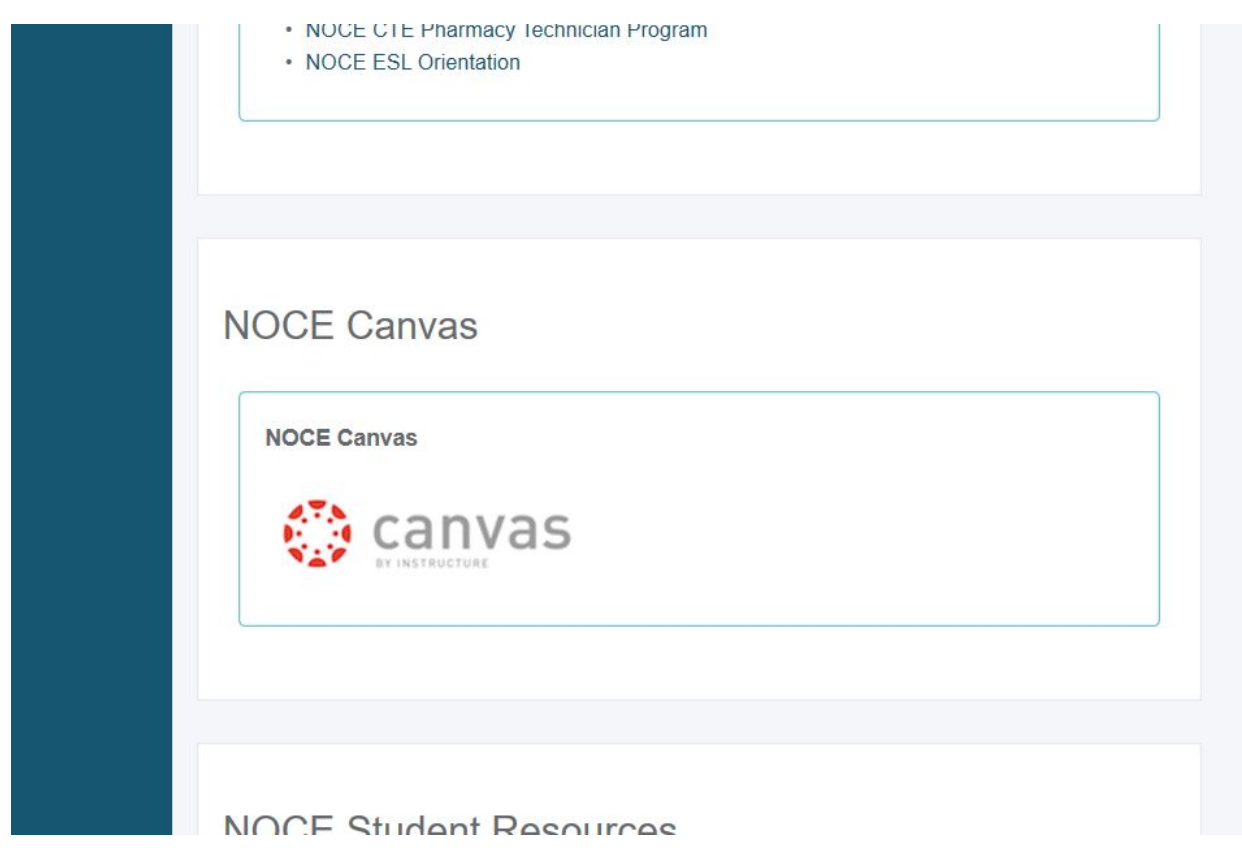

6. AFTER THE CANVAS HOME PAGE LOADS, CLICK ON THE COURSE ICON OVER ON THE LEFT (circled in red).

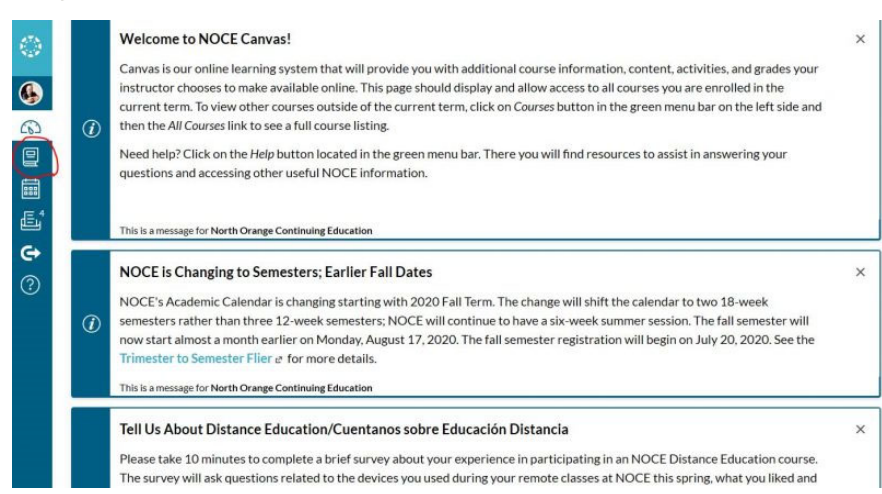

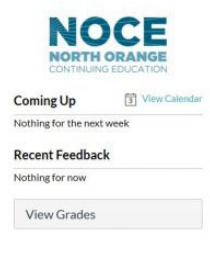

## 9. SINCE YOU ARE A RETURNING STUDENT, YOU ARE ALREADY ENROLLED. CLICK ON YOUR COURSE.

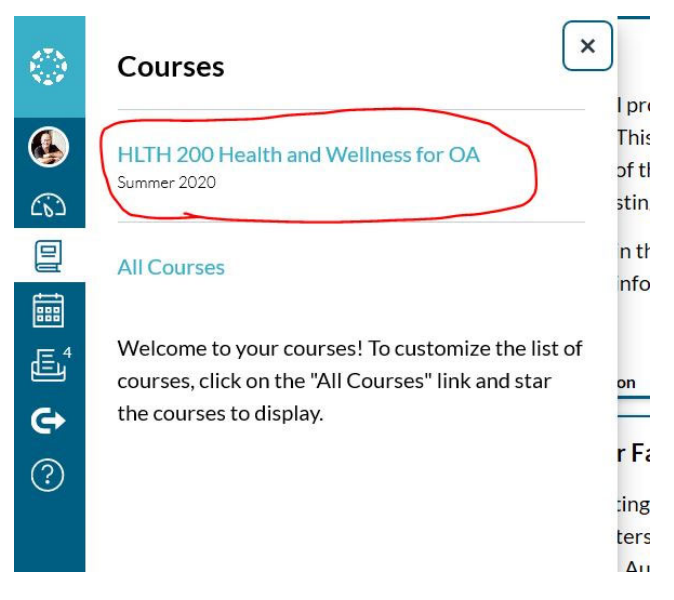

## 8. YOUR COURSE HOME PAGE WILL LOAD.

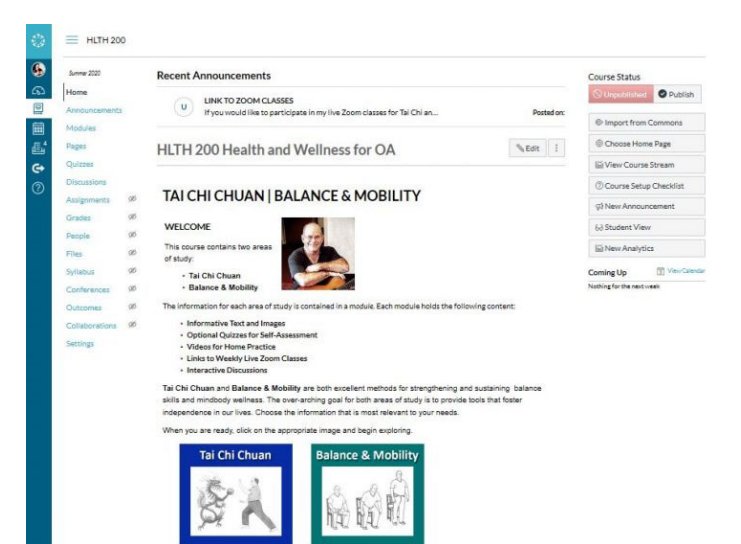